# Instructions to Access "RemoteApp and Desktop Connections" and Create a RemoteApp Connection

#### 1. Open the Start Menu:

1. Click the Start button (Windows icon) located at the bottom-left corner of your screen.

#### 2. Search for "RemoteApp and Desktop Connections":

- 1. In the Start Menu's search bar, type "RemoteApp and Desktop Connections".
- 2. Click on the "RemoteApp and Desktop Connections" option that appears in the search results.
- 3. (Please note you may receive a search result "Remote Desktop Connection", this is not the correct result, please continue to search for **RemoteApp** and Desktop Connections)

## 3. Set Up a New Connection:

- 1. In the "RemoteApp and Desktop Connections" window, click on **"Access RemoteApp and desktops"** on the left side.
- 2. This will open a wizard to help you connect to your RemoteApp resources.

## 4. Enter the Connection URL:

1. Enter your e-mail address in the Pierce format i.e. @pierce.co.uk – if DonnellyBentley, please use the Pierce e-mail address which was provided usually in the format x.surname@pierce.co.uk

#### 5. Verify the Connection:

- 1. The system will attempt to connect to the server using the URL provided. If successful, you will see a summary of available RemoteApps and desktops.
- 2. Click "Next" to continue.

# 6. Enter Credentials (If Required):

- 1. You may be prompted to enter your user credentials, which include your username and password, again enter the username as the @pierce.co.uk email address format.
- 2. Enter the required information and click "OK".

# 7. Finish the Setup:

- 1. After your credentials are verified, the connection will be established.
- 2. Click **"Finish"** to complete the setup.

#### 8. Access Your RemoteApp Programs:

 Once the connection is set up, you can access the RemoteApp programs by going to the Start Menu and scroll down until you see a folder called "Pierce Work Resources" you can create a shortcut if required.